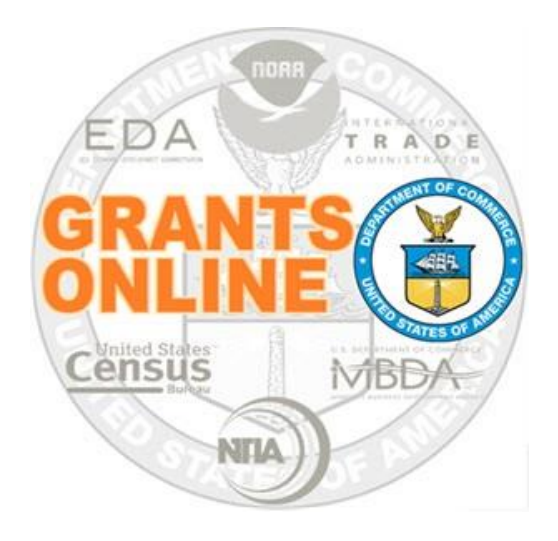

# **Grants Online Training**

# **Partial Funding**

# June 2018

#### **Partial Funding**

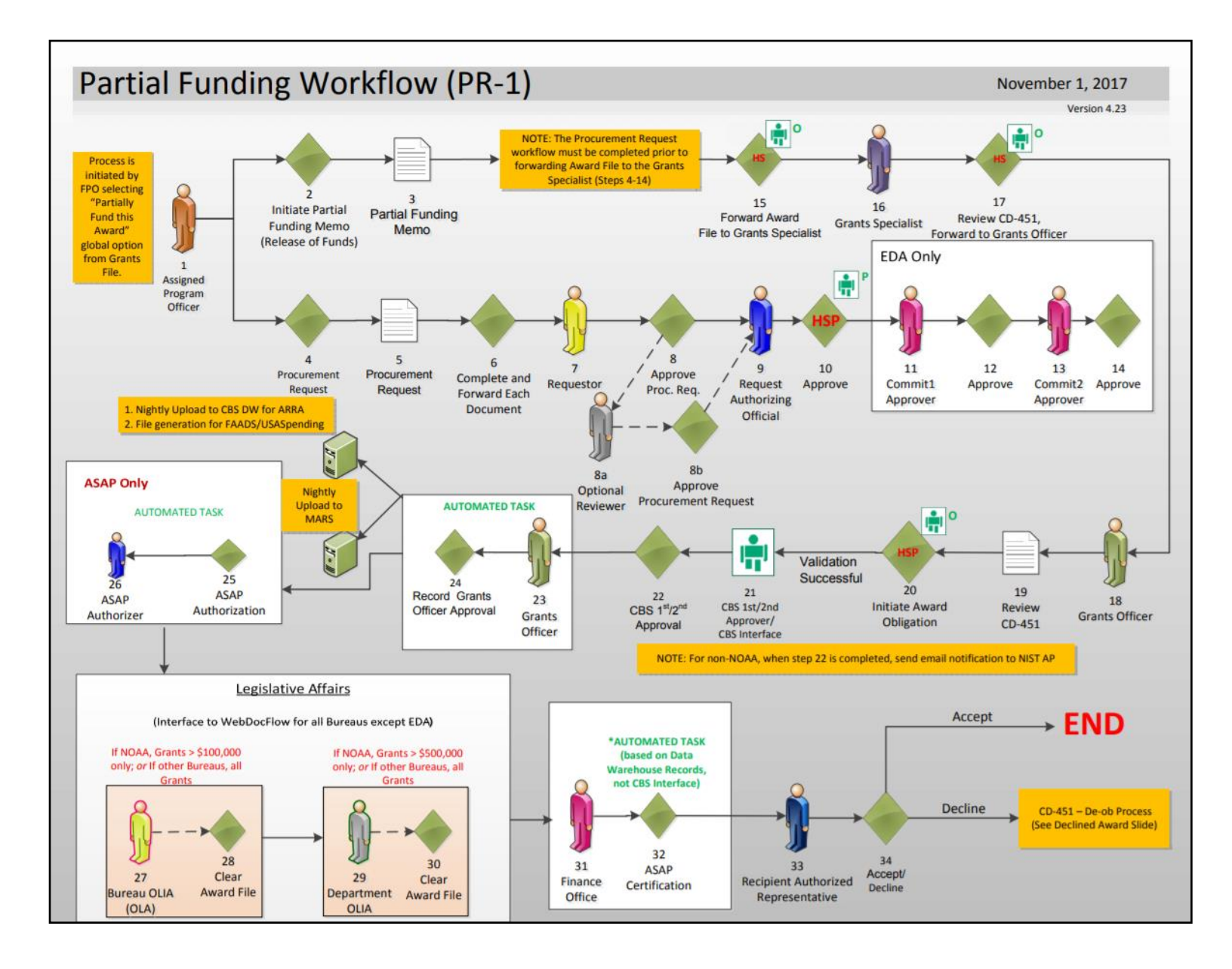

### FPO – Partial Funding Steps 1, 2, 3

- 1. While on the **Awards Tab**, click the **Search Awards** link. Enter information for one of the data elements on the page. Click the **Search** button.
- 2. Under the Search Results, click the **Award Number** link associated with the Award that is to be partially funded.

| Search Awa                                                                                                    | ras                                                   |                                                                                                    |                                                                                                    |                                                                                                    |                                                           |                                                                                                    |                |
|----------------------------------------------------------------------------------------------------|-------------------------------------------------------|----------------------------------------------------------------------------------------------------|----------------------------------------------------------------------------------------------------|----------------------------------------------------------------------------------------------------|-----------------------------------------------------------|----------------------------------------------------------------------------------------------------|----------------|
| Award Number:                                                                                                  |                                                       | NA1                                                                                                    | 16                                                                                                    |                                                                                                    |                                                           |                                                                                                    |                |
| Recipient Name:                                                                                                |                                                       |                                                                                                    |                                                                                                    |                                                                                                    |                                                           |                                                                                                    |                |
| Project Title:                                                                                                 |                                                       |                                                                                                    |                                                                                                    |                                                                                                    |                                                           |                                                                                                    |                |
| Award Status:                                                                                                  |                                                       | Ope                                                                                                    | en 🔻                                                                                                  |                                                                                                    |                                                           |                                                                                                    |                |
| PI-PD Last Name:                                                                                               |                                                       |                                                                                                    |                                                                                                    |                                                                                                    |                                                           |                                                                                                    |                |
| Supplementary In                                                                                               | formatio                                              | n Category:                                                                                                    |                                                                                                    |                                                                                                    | •                                                         |                                                                                                    |                |
| Supplementary Va                                                                                               | alue:                                                 |                                                                                                    |                                                                                                    |                                                                                                    |                                                           |                                                                                                    |                |
| Flease use the abi                                                                                             | ove neius                                             | LU HAITUW UUWI                                                                                                    | i voui searcii.                                                                                       | Searches are not                                                                                                    | case-sensitive.                                           |                                                                                                    |                |
| Fields can be part<br>Search Results<br>31 items found, di<br>Award Number                                     | ally com<br>splaying<br><mark>Org ID</mark>           | pleted to get all<br>all items. <b>1</b><br>Recipient Nan                                                                                               | matching resu                                                                                         | ults. Use % as wild                                                                                                    | lcard in search<br><u>Award</u><br><u>Status</u>          | string.<br>Principal<br>Investigat<br>Project<br>Directors                                                 | :0 <b>15</b> - |
| Fields can be part<br>Search Results<br>31 items found, di<br>Award Number<br>NA16GOT9980018                   | splaying<br>Org ID                                    | pleted to get all<br>all items. <b>1</b><br>Recipient Nan<br>GLOBAL ENVIRG<br>TECHNOLOGY F<br>NOAA                                                      | matching resu<br>ne<br>DONMENT AND<br>OUNDATION -                                                     | ults. Use % as wild<br>Project Title<br>GSTUDENT03                                                                        | Award<br>Status<br>Accepter                               | string.<br>Principal<br>Investigat<br>Project<br>Directors<br>d None Desig                                 | ors-<br>nated  |
| Fields can be part<br>Search Results<br>31 items found, di<br>Award Number<br>NA16GOT9980018<br>NA16GOT9980016 | ially com<br>splaying<br>Org ID<br>2004695<br>2004695 | pleted to get all<br>all items.1<br>Recipient Nan<br>GLOBAL ENVIRG<br>TECHNOLOGY F<br>NOAA<br>GLOBAL ENVIRG<br>TECHNOLOGY F<br>NOAA                     | matching resi<br>DONMENT AND<br>OUNDATION -<br>DONMENT AND<br>OUNDATION -                             | Project Title<br>GSTUDENT03<br>GSTUDENT-04<br>Application for<br>Competition                                              | Award<br>Status<br>Accepte                                | Principal<br>Investigat<br>Project<br>Directors<br>d None Desig                                            | nated          |
| Fields can be part Search Results 31 items found, di Award Number NA16GOT9980018 NA16GOT9980034                | splaying<br>Org ID<br>2004695<br>2004695              | all items.1<br>Recipient Nan<br>GLOBAL ENVIRG<br>TECHNOLOGY F<br>NOAA<br>GLOBAL ENVIRG<br>TECHNOLOGY F<br>NOAA<br>GLOBAL ENVIRG<br>TECHNOLOGY F<br>NOAA | matching resi<br>DOMMENT AND<br>OUNDATION -<br>DOMENT AND<br>OUNDATION -<br>DOMENT AND<br>OUNDATION - | Project Title<br>GSTUDENT03<br>GSTUDENT-04<br>Application for<br>Competition<br>GSTUDENT15 -<br>Instructor Comp /<br>2016 | Award<br>Award<br>Status<br>Accepte<br>Accepte<br>Accepte | string.<br>Principal<br>Investigat<br>Project<br>Directors<br>d None Desig<br>d None Desig<br>d None Desig | nated<br>nated |

3. While on the Grants File launch page select **Partially Fund this Award** from the Action dropdown list. Click the **Submit** button.

| Id: 2595286<br>Status: Accepted |                                     |        |
|---------------------------------|-------------------------------------|--------|
| Action:                         | Please select an action             | Submit |
| Your Comments:                  | Please select an action             |        |
|                                 | Partially Fund this Award           |        |
| _                               | Reduce Funding of this Award        |        |
|                                 | View Accounting Details             |        |
|                                 | View/Manage Award-related Personnel |        |

### **FPO – Partial Funding Steps 4 and 5**

4. Click the (+) beside the Action column header to obtain details associated with the application that will be partially funded.

Although all applications associated with an Award are visible; partial funding can be applied to **one** application at a time.

| Memo *                     | <u>Guidance</u>               |                                                    |
|----------------------------|-------------------------------|----------------------------------------------------|
| Approved                   | <b>Spell Cl</b><br>d Plan and | neck<br>d Prior Obligations                        |
| <sup>.</sup> Action        | Application<br>ID             | Project Title                                      |
| Select                     | 2139113                       | TEST RECORD - Grants Online Training Application05 |
| Selected<br>None<br>Cancel | Applicati                     | on                                                 |

#### **Approved Plan and Prior Obligations**

|   | Action   | Applicati<br>ID | ion P        | roject Title |                   |        |                          |                              |
|---|----------|-----------------|--------------|--------------|-------------------|--------|--------------------------|------------------------------|
|   | Select   | 2139113         | Т            | EST RECORD - | Grants Online Tra | aining | Application05            |                              |
| P | lanned Y | ear             | Appr<br>Shar | oved Fed     | Obligated         |        | Approved Non-Fe<br>Share | ed Assigned Non-Fed<br>Share |
| 2 | 009      |                 | \$125,       | 000.00       | \$125,000.00      |        | \$0.00                   | \$0.00                       |
| 2 | 010      |                 | \$125,       | 000.00       | \$0.00            |        | \$0.00                   | \$0.00                       |
| 2 | 011      |                 | \$250,       | 000.00       | \$0.00            |        | \$0.00                   | \$0.00                       |

5. Click the **Select** button to choose the desired application.

## **FPO – Partial Funding Step 6**

| SF-425<br>Frequency:                                                    | Interim<br>Reports Not<br>Required - Not<br>ASAP - Use<br>SF-270 - Final<br>Full Report<br>Required | Progress Report<br>Frequency:                                            | Annually                                     | Fina<br>Rep | al Progress<br>ort:                                                                                                    | Comprehensive - a last<br>interim report is not required                                                                                                    |                    |
|-------------------------------------------------------------------------|----------------------------------------------------------------------------------------------------|--------------------------------------------------------------------------|----------------------------------------------|-------------|----------------------------------------------------------------------------------------------------|----------------------------------------------------------------------------------------------------|--------------------|
| Final<br>Reports Due<br>On:                                             | 12/29/2017                                                                                          | Project Title:                                                           | GSTUDENT                                     | 15 -        | Instructor Com                                                                                                    | p App 2016                                                                                                    |                    |
| <u>PIs - PDs:</u>                                                       | None Designat                                                                                       | ed                                                                       |                                              | Clo         | seout Date:                                                                                                    | N/A                                                                                                    |                    |
| Memo *                                                                  | Guidance                                                                                            |                                                                          |                                              |             |                                                                                                    |                                                                                                    |                    |
|                                                                         |                                                                                                    |                                                                          |                                              |             | Parti                                                                                                    | Grants Online<br>al Funding Guidance                                                                                                    |                    |
|                                                                         | Spell Check                                                                                         | ¢                                                                        |                                              | 11          | Partial F                                                                                                    | unding Memo                                                                                                    |                    |
| <ol> <li>Click the Guilanguage that data element language ar</li> </ol> | <b>iidance</b> link<br>at should be<br>at. Six exam<br>e included o                                 | for an example<br>s used for the l<br>ples of the app<br>on the next two | le of the<br>Memo*<br>propriate<br>p slides. |             | The Partial Fu<br>funding for the<br>explanation of<br>greatly assist C<br>Typically, Part<br>years of multi-<br>submitted for t<br>will have <u>multi</u><br>them. Other av<br>approved amo<br>situation requi | nding Memo is used to explain the state of<br>e approved Application. A clear and precise<br>Swhat is happening in this Partial Funding will<br>GMD personnel in processing the action.<br>tial Funding actions are used to fund the out-<br>year awards, with a single application being<br>the award's duration. However, some awards<br>tiple <u>multi-year</u> applications associated with<br>wards are single-year awards for which the fu<br>unt was not provided in the initial award. Eve<br>res an explanation. | ll<br>Illy<br>ery  |
|                                                                         |                                                                                                    |                                                                          |                                              |             | GMD personn<br>aware of the R<br>does NOT war<br>for which the r<br>policy not to a<br>delinquent rep                                                                                                    | el want to know that the Program Officer is<br>Recipient's reporting status for the award. GM<br>int to receive Partial Funding actions for award<br>recipient is delinquent in reporting. It is GMD<br>pprove additional funding for awards that hav<br>orts.                                                                                                    | D<br>ds<br>)<br>ve |
|                                                                         |                                                                                                    |                                                                          |                                              |             | Example 1 - 7<br>for a multi-yea<br>in the original                                                                                                    | The Standard Memo. Fully funding an out-y<br>ar application, for which the initial funding wa<br>award.                                                                                                    | 'ear<br>'as        |

#### Sample Language for Partial Funding Memo

• **Example 1 - The Standard Memo.** Fully funding an out-year for a multi-year application, for which the initial funding was in the original award.

This release of funds of \$ \_ \_ is for year \_ \_ of a \_ \_ year multi-year award. All required Progress and Financial reports have been submitted and accepted.

 Example 2 - Partially funding an out-year for a multi-year application, for which the initial funding was in the original award, and for which an additional Partial Funding action is expected to take place later in the year to complete the year's approved funding.

This release of funds of \$ \_ \_ is for year \_ \_ of a \_ \_ year multi-year award. Due to \_ \_, total funding for this award period is not available; additional funds will be provided at a later date. All required Progress and Financial reports have been submitted and accepted.

 Example 3 - Partially funding an out-year for a multi-year application, for which the initial funding was in the original award, and for which an additional Partial Funding action is expected to take place the following year to complete this year's approved funding.

This release of funds of  $\_$  is for year \_ of a \_ year multi-year award. Due to \_ , total funding for this award period is not available in this Fiscal Year. Additional funds will be provided in Fiscal Year \_ . It is our intent to provide total funding for this award. All required Progress and Financial reports have been submitted and accepted.

### Sample Language for Partial Funding Memo (Continued)

 Example 4\* - Partially funding an out-year for a multi-year application, for which the initial funding was in the original award, and for which budgeted funds are not expected to be made available to fully fund the award.

This release of funds of \$ \_ \_ is for year \_ \_ of a \_ \_ year multi-year award. Due to \_ \_, funding for this award period is not available. Additional funds will not be provided and this award will be reduced by \_ \_. All required Progress and Financial reports have been submitted and accepted.

(**NOTE:** In this situation, work with the Grants Specialist to create an administrative amendment to reduce the total authorized award funding.)

- Example 5 Partially funding an out-year for a multi-year application, for which the initial funding was in the original award, and for which one or more Partial Funding actions have already occurred to fund the application for the current Fiscal Year.
- This release of funds of \$ \_ \_ is for year \_ \_ of a \_ \_ year multi-year award. This release of funds is expected to be the final release of funds in Fiscal Year \_ \_. The remainder of the project is expected to be funded in Fiscal Year \_ \_ through Fiscal Year \_ \_ assuming funds are available. All required Progress and Financial reports have been submitted and accepted.
- Example 6\*\* Partially funding an out-year for a multi-year application, for which the initial funding was NOT in the original award.
- This release of funds of \$ \_ \_ is for year \_ \_ of a \_ \_ year multi-year application which was originally funded as Amendment \_ \_. All required Progress and Financial reports have been submitted and accepted.

#### **NOTES:**

When no additional funds are available the Program Office must advise the Grants Officer. Subsequently, the Grants Officer creates an amendment to inform the recipient that no additional funds will be provided. The recipient has two options: continue work with existing funds or terminate the award.

- If Federal Funding is being reduced, the match should be reduced by a comparable amount.
- \*\* If the Partial Funding is on a continuation application, instead of the original Award, notate the appropriate amendment number in the Partial Funding Memo.

#### FPO – Partial Funding Steps 7, 8, 9

7. Enter the Partial Funding amount for the Fed Add Amount\* data element.

**NOTE:** If changes are made to the Federal Funding Amount, the Procurement Request and Commitment of Funds and the Review Release of Funds tasks must be updated. If appropriate, specify the amount for the Non-Fed Amount.

- 8. Click the Save and Start Workflow button.
- 9. To acknowledge the intent to proceed with the workflow and that it is acceptable that a Procurement Request and Commitment of Funds and a Release of Funds task are added to the user's Inbox. Click the **OK** button.

| Partial F                                                           | unding N                                                        | A16GOT9980                                                 | 034                                     |                                    |                |                        |                                                        |                                          |                          |        |                                          |
|---------------------------------------------------------------------|-----------------------------------------------------------------|------------------------------------------------------------|-----------------------------------------|------------------------------------|----------------|------------------------|--------------------------------------------------------|------------------------------------------|--------------------------|--------|------------------------------------------|
| Memo *<br>This release<br>year award,<br>submitted an<br>155 / 4000 | Guidance<br>of funds of \$<br>All required Prog<br>nd accepted. | _ is for year of a<br>gress and Financial r<br>r <b>ck</b> | year multi-<br>eports have been         |                                    |                |                        |                                                        |                                          |                          |        |                                          |
| Approve                                                             | d Plan and I                                                    | Prior Obligatio                                            | ons                                     |                                    |                |                        |                                                        |                                          |                          |        |                                          |
| • Action                                                            | Application P                                                   | roject Title                                               |                                         |                                    |                |                        |                                                        |                                          |                          |        |                                          |
| Select                                                              | 2595204 G                                                       | STUDENT15 - Instru                                         | ctor Comp App 20                        | 16                                 |                |                        |                                                        |                                          |                          |        |                                          |
| Selected                                                            | Application                                                     | Bemaining Fod                                              | Dending Fod                             | Fod Add Amount                     | Approved       | Non Fod                | Romaining Non Fod                                      | Donding Non Lod                          | Non Fod Amount           |        | Deciact Title                            |
| ID                                                                  | Share                                                           | Share                                                      | Share                                   |                                    | Share          | Non-Feu                | Share                                                  | Share                                    | Non-Fed Amount           | No.    | Project Inte                             |
| 2595204                                                             | \$10,000.00                                                     | \$0.00                                                     | \$0.00                                  | 2500.00                            | \$1,000.00     |                        | \$-500.00                                              | \$0.00                                   |                          | D      | GSTUDENT15 - Instructor<br>Comp App 2016 |
| Note: Federa<br>Share, enter                                        | al Add Amount pl<br>a memo explain                              | us Pending Federal s<br>ing the reason for th              | Share plus the su<br>e additional funds | n of all prior obligations m<br>;. | nay be up to S | 5% greate              | than the Approved F                                    | iederal Share. If exc                    | eeding the Approved Fede | ral    |                                          |
| Note: Only a                                                        | ne application m                                                | ay be runded per Pa                                        | rual Funding actio                      | m.                                 |                | gran                   | tsonlinetrair                                          | ning.rdc.noa                             | a.gov says:              |        |                                          |
| Save Save                                                           | e and Start Wo                                                  | rkflow Cancel                                              |                                         |                                    |                | WARI<br>be pl<br>Are y | NING: Release c<br>aced in your inb<br>ou sure you wis | of Funds and P<br>box.<br>sh to proceed? | rocurement Reque         | st wor | kflow tasks will                         |
|                                                                     |                                                                 |                                                            |                                         |                                    |                | <b>P</b>               | revent this page                                       | e from creatin <u>c</u>                  | additional dialogs       | 5.     |                                          |
|                                                                     |                                                                 |                                                            |                                         |                                    |                |                        |                                                        |                                          | 0                        | к      | Cancel                                   |

#### FPO – Partial Funding Step 10 and 11

- 10. If the Federal Amount was modified, navigate to the Your Tasks screen. There should be two new tasks:
  - (a) Procurement Request and Commitment of Funds
  - (b) Review Release of Funds

The status for both tasks is *Not Started*. The Procurement Request should be completed prior to attempting to work on the Release of Funds task. The steps to complete the Procurement Request are the same as those used for a new Award and are not repeated here.

|   | You<br>Docur<br>All | r Tasks<br>ment Type                              | Status<br>Open                      | Apply Filte                                          | r >>                            |                       |                                                      |                |                   |                   |                     |                                                          |                    |
|---|---------------------|---------------------------------------------------|-------------------------------------|------------------------------------------------------|---------------------------------|-----------------------|------------------------------------------------------|----------------|-------------------|-------------------|---------------------|----------------------------------------------------------|--------------------|
| 1 | 18 ite<br>View      | ms found, displayir<br><b>RFA Name</b>            | ng all item<br><mark>Task Id</mark> | ns. <b>1</b><br><u>Task Name</u>                     | <u>Task</u><br>Received<br>Date | <u>Task</u><br>Status | Document<br>Type                                     | Document<br>Id | <u>Start Date</u> | Completed<br>Date | <u>Award Number</u> | Applicant<br>Name                                        | Applicant<br>State |
|   | <u>View</u>         | Instructor<br>Competitive RFA -<br>Aug 2016 Class | 4865811                             | Procurement<br>Request and<br>Commitment of<br>Funds | 03/03/2017                      | Not<br>Started        | Procurement<br>Request and<br>Commitment of<br>Funds | 2597800        |                   |                   | NA16GOT9980034      | GLOBAL<br>ENVIRONMENT<br>AND<br>TECHNOLOGY<br>FOUNDATION | VA                 |
|   | <u>View</u>         | Instructor<br>Competitive RFA -<br>Aug 2016 Class | 4865810                             | Review Release of<br>Funds                           | 03/03/2017                      | Not<br>Started        | Award File                                           | 2597799        |                   |                   | NA16GOT9980034      | GLOBAL<br>ENVIRONMENT<br>AND<br>TECHNOLOGY<br>FOUNDATION | VA                 |
| 2 | View                | Yvette's Feb<br>Training                          | 4865807                             | Forward/Revise<br>Award File                         | 03/03/2017                      | Not<br>Started        | Award File                                           | 2597793        |                   |                   | NA17GOT9980069      | GLOBAL<br>ENVIRONMENT<br>AND                             | VA                 |

11. When the ACCS Lines associated with the PRCF are complete, select **Forward Procurement Request to Requestor** from the Action dropdown menu on the PRCF launch page. Click the **Submit** button.

| Procuremen                     | t Request and Commitment of Funds - NA18GOT9980057 |
|--------------------------------|----------------------------------------------------|
| Id: 2694475<br>Status: Program | OfficerActions - In Progress                       |
| Action:<br>Your Comments       | Forward Procurement Request to Requestor           |
|                                | Spell Check                                        |

#### FPO – Partial Funding Step 12 and 13

12. From the PRCF, click the **View** link for Review Release of Funds. Complete the action associated with that task.

| ١        | You         | r Tasks                                           |                |                                                      |                                        |                              |                                                      |                              |                   |                                 |                     |                                                          |                    |  |
|----------|-------------|---------------------------------------------------|----------------|------------------------------------------------------|----------------------------------------|------------------------------|------------------------------------------------------|------------------------------|-------------------|---------------------------------|---------------------|----------------------------------------------------------|--------------------|--|
|          | Docu<br>All | ment Type                                         | Status<br>Open | Apply Filte                                          | r >>                                   |                              |                                                      |                              |                   |                                 |                     |                                                          |                    |  |
| 1        | .8 ite      | ms found, displayin                               | ng all item    | is. <b>1</b>                                         |                                        |                              |                                                      |                              |                   |                                 |                     |                                                          |                    |  |
|          | View        | <u>RFA Name</u>                                   | <u>Task Id</u> | <u>Task Name</u>                                     | <u>Task</u><br><u>Received</u><br>Date | <u>Task</u><br><u>Status</u> | <u>Document</u><br>Type                              | <u>Document</u><br><u>Id</u> | <u>Start Date</u> | <u>Completed</u><br><u>Date</u> | <u>Award Number</u> | <u>Applicant</u><br><u>Name</u>                          | Applicant<br>State |  |
| <u>\</u> | <u>View</u> | Instructor<br>Competitive RFA -<br>Aug 2016 Class | 4865811        | Procurement<br>Request and<br>Commitment of<br>Funds | 03/03/2017                             | Not<br>Started               | Procurement<br>Request and<br>Commitment of<br>Funds | 2597800                      |                   |                                 | NA16GOT9980034      | GLOBAL<br>ENVIRONMENT<br>AND<br>TECHNOLOGY<br>FOUNDATION | VA                 |  |
| <u>\</u> | <u>view</u> | Instructor<br>Competitive RFA -<br>Aug 2016 Class | 4865810        | Review Release of<br>Funds                           | 03/03/2017                             | Not<br>Started               | Award File                                           | 2597799                      |                   |                                 | NA16GOT9980034      | GLOBAL<br>ENVIRONMENT<br>AND<br>TECHNOLOGY<br>FOUNDATION | VA                 |  |
| 7        | <u>View</u> | Yvette's Feb<br>Training                          | 4865807        | Forward/Revise<br>Award File                         | 03/03/2017                             | Not<br>Started               | Award File                                           | 2597793                      |                   |                                 | NA17GOT9980069      | GLOBAL<br>ENVIRONMENT<br>AND                             | VA                 |  |

 After the Procurement Request has been approved and there are no pending actions, the user can choose Forward to Grants Specialist for Review. If appropriate, a workflow comment can be included.

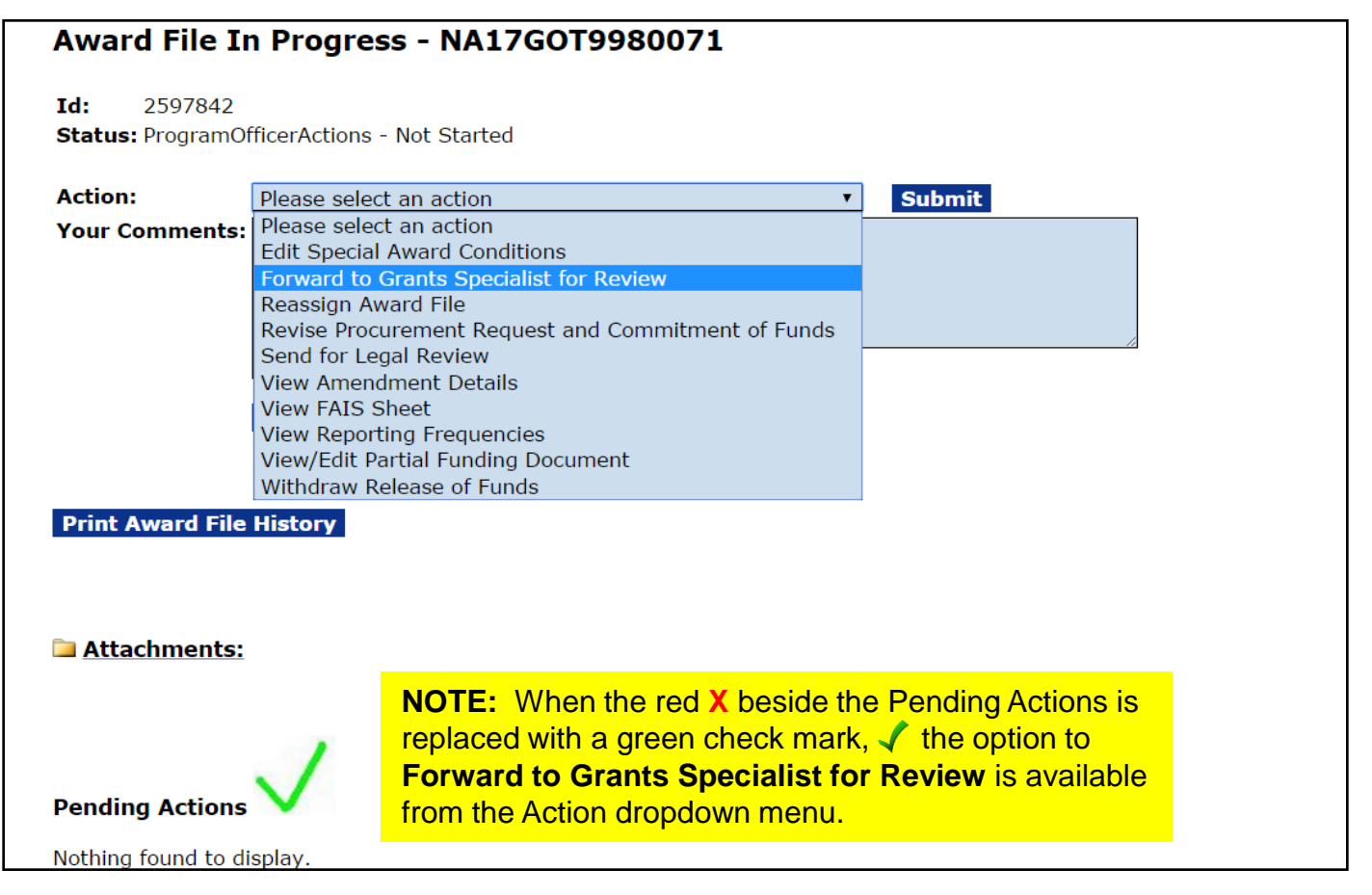

#### FPO – Partial Funding Step 13 (continued) and 14

**NOTE:** If the red X is visible, the pending task(s) must be completed before you can advance to the next step in the workflow.

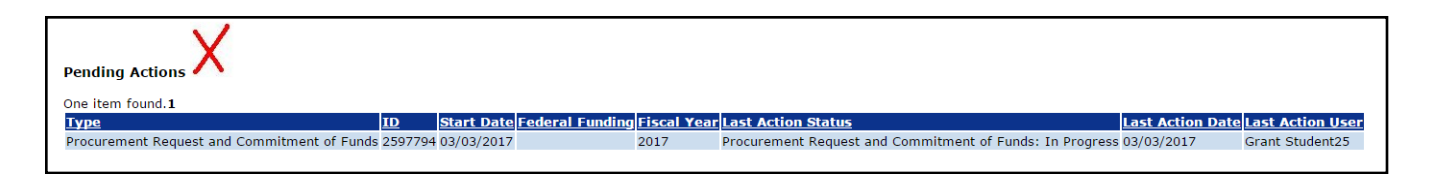

14. Do not make any modifications to the Amendment Details (**View Amendment Details**) task; this will be modified by the Grants Specialist.

If changes to the Partial Funding Memo or Funding Amounts are necessary select **View/Edit Partial Funding Document**.

| AWAFG FIIE If<br>Id: 2597842<br>Status: ProgramOf | ficerActions - Not Started                                                                                                    |        |
|---------------------------------------------------|----------------------------------------------------------------------------------------------------|--------|
| Action:                                           | Please select an action                                                                                                    | Submit |
| Your Comments:                                    | Please select an action<br>Edit Special Award Conditions<br>Forward to Grants Specialist for Review<br>Reassign Award File<br>Revise Procurement Request and Commitment of Funds<br>Send for Legal Review<br>View Amendment Details<br>View FAIS Sheet<br>View Reporting Frequencies<br>View/Edit Partial Funding Document<br>Withdraw Belages of Funds |        |